## **INTTRA**.

## Cómo recuperar tu contraseña de INTTRA

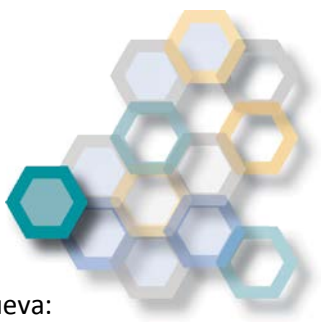

Si ha olvidado su contraseña, siga los pasos explicados a continuación para generar una nueva:

Paso 1: Acceda al siguiente link https://www.ship.inttra.com/portal/portalView#/forgotPassword

Paso 2: Añada su ID de usuario (Si ha olvidado su ID de usuario, consulte la guía sobre cómo recuperar su ID), su dirección de correo electrónico y el código de seguridad.

|                                                                                                    |                                                                      | Q Language: English ▼                         | Support 🕈 |  |
|----------------------------------------------------------------------------------------------------|----------------------------------------------------------------------|-----------------------------------------------|-----------|--|
|                                                                                                    | INTERA                                                               | Forgot Password?                              |           |  |
| Welcome to the NEW<br>INTTRA Portal                                                                                                    |                                                                      | *User ID                                      |           |  |
|                                                                                                    |                                                                      | Enter User ID                                 |           |  |
|                                                                                                    |                                                                      | *Email Address                                |           |  |
| Featuring:<br>• New eVGM creation & search<br>• Mobile device support<br>• Integrated Schedules and Booking<br>• Supports entire shipment lifecycle<br>• New Application Dashboards |                                                                      | Enter Email                                   |           |  |
|                                                                                                    | Existing INTTRA User?<br>Use your existing INTTRA Login Information. | ₩₩0₩0)0)1/ <b>10</b> / (10 / 00 / 400 Refresh |           |  |
|                                                                                                    | Select Register Now to sign up today.                                | *Enter the code shown in the image above.     |           |  |
|                                                                                                    |                                                                      | Enter Code                                    |           |  |
|                                                                                                    |                                                                      | Submit > Cancel                               |           |  |
|                                                                                                    |                                                                      |                                               |           |  |
|                                                                                                    |                                                                      |                                               |           |  |

Paso 3: Recibirá al instante un correo electrónico a la dirección proporcionada con un link. Haga click en el link.

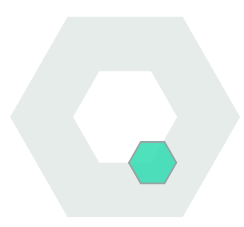

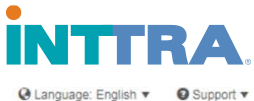

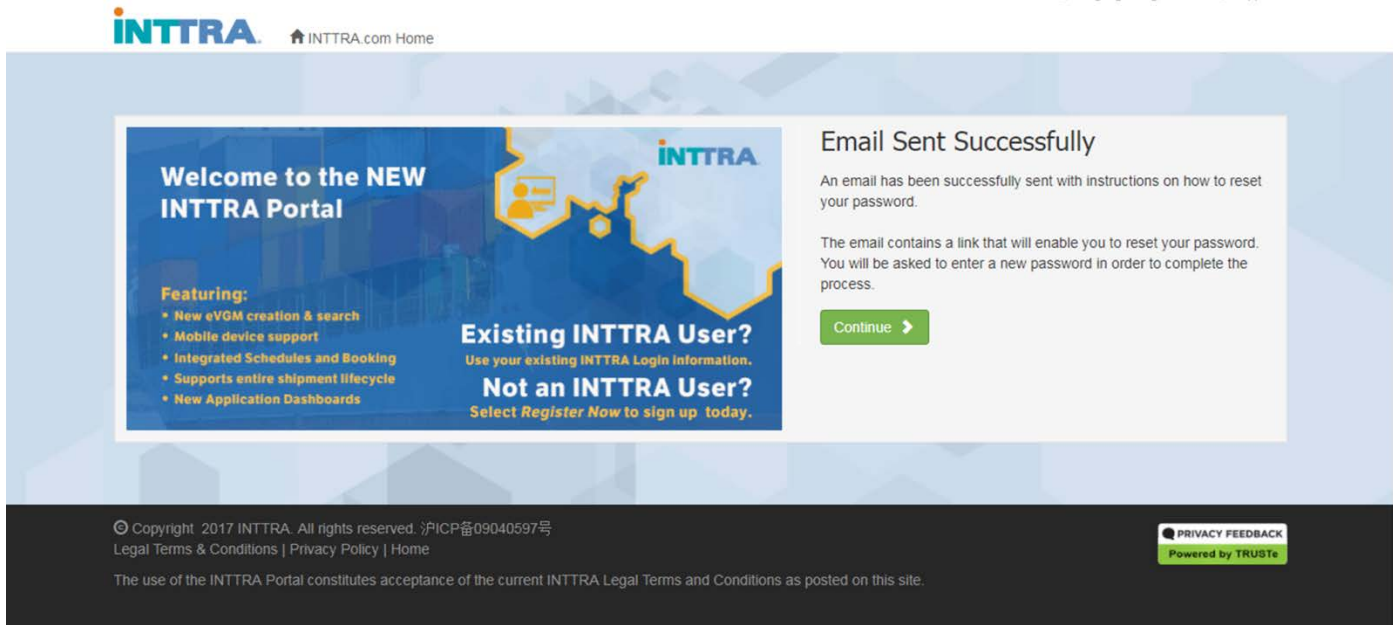

Paso 4: Una vez abierto el link, será dirigido a una página donde deberá introducir su nueva contraseña dos veces.

| INTERA                                                                                            | Q Language: English < Q Support                                                                                                    | 1 🗸 |
|---------------------------------------------------------------------------------------------------|----------------------------------------------------------------------------------------------------|-----|
| TINTIRA.com Home                                                                                  |                                                                                                    |     |
| Reset Password<br>Reset Password for User ID: man001                                              |                                                                                                    |     |
| *New Password                                                                                     | Password Requirements                                                                                                    |     |
| Enter New Password                                                                                | <ul> <li>Must be 8-25 characters in length.</li> <li>Must include at least 1 number, 1 uppercase letter, and 1 lowercase letter.</li> </ul>                                    |     |
| *Confirm Password                                                                                 | <ul> <li>Must not include spaces or unsupported characters.</li> <li>Must not include keyboard sequences (ev. 123/5678, asdfrahik), or he a commonly used password.</li> </ul> |     |
| Confirm New Password                                                                              | <ul> <li>must not include keyboard sequences (ex. 12040010, astignik), or be a commonly used password.</li> </ul>                                                              |     |
| Submit 🔰                                                                                          |                                                                                                    |     |
|                                                                                                   |                                                                                                    |     |
| O Copyright 2017 INTTRA. All rights reserved.<br>Legal Terms & Conditions   Privacy Policy   Home |                                                                                                    |     |
|                                                                                                   | A Legal Terms and Conditions as posted on this site.                                                                                                    |     |
|                                                                                                   |                                                                                                    |     |

Ahora está preparado para usar INTTRA.

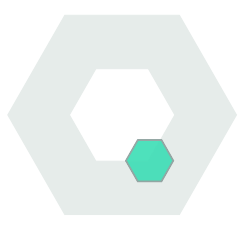